## 無線 LAN(Wi-fi)接続方法

※お使いの無線 LAN 親機(モデムや無線 LAN ルーター)シールなどを見ながら設定してください。 接続方法は2通りあります。

## 方法1:手動接続

- ① 画面右端にある Wi-fi アイコン(扇形)をクリックする
- ②ご自宅の接続したい SSID を選んで「接続」をクリックする

A ad anter ginn

| へ 道 10 日 A 17:11<br>2023/12:08                                                                                                    | セキュリティ保護あり         自動的に接続         接続         皮装         ネットワークとインターネットの設定         設定を変更します (例: 接続を従量制課金接続に設定する)。         ア・         (い)         ドイル ホットス         ボット         酸内モード         の         849 |
|----------------------------------------------------------------------------------------------------|----------------------------------------------------------------------------------------------------|
| <ul> <li>③ ネットワークセキュリティキーを入力する<br/>無線 LAN 親機のパスワード(PASS KEY)を大小文字<br/>区別して入力し、「次へ」をクリックする</li> <li>合 ed-gotsu-giga<br/>セキュリティ保護あり</li> </ul> | <ul> <li>④選んだ SSID が一番上に移動し、「接続済み」と<br/>表示されます。</li> <li>インターネットがご利用できるかお確かめください。</li> <li> <sup>6</sup> ed-gotsu-giga<br/><sup>6</sup> 接続済み、セキュリティ保護あり<br/>プロパティ     </li> </ul>                        |
| ネットワーク セキュリティ キーの入力                                                                                                    | 切断                                                                                                    |
| ●●●●●●●●●●●●●●●                                                                                                    | 一<br>ほかの SSID                                                                                                    |
| 次へ キャンセル                                                                                                    |                                                                                                    |
|                                                                                                    |                                                                                                    |
|                                                                                                    |                                                                                                    |
|                                                                                                    |                                                                                                    |
| イットリークとインダーイットの設定<br>設定を変更します (例: 接続を従量制課金接続に設定する)。                                                                                          |                                                                                                    |
|                                                                                                    | ネットワークとインターネットの設定<br>設定を変更します(例) 接続を従る問題でも通信に設定する。                                                                                                    |
| Wi-Fi 機内モード ポット                                                                                                    | r) - (1)                                                                                                    |

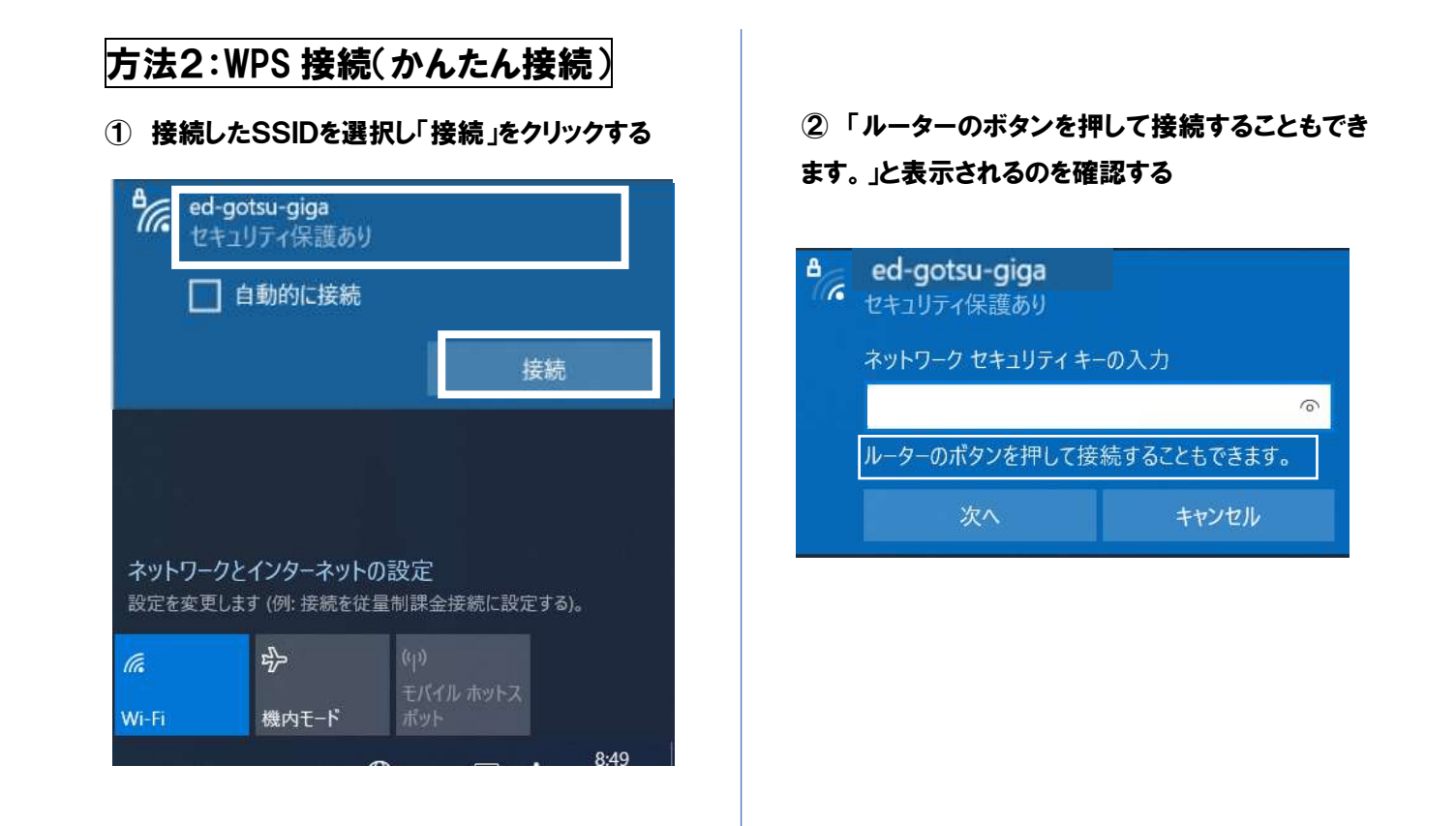

 3 表示確認後、無線 LAN 親機本体の WPS ボタンを 数秒間押す

ボタンの位置や名前は機器によって異なります。 「AOSS」「らくらくスタート」など

秒数が不明なら10秒間押してください。

4接続を確認する

選んだ SSID が一番上に移動し、「接続済み」と表示されます。インターネットが利用できるかお確かめ ください。

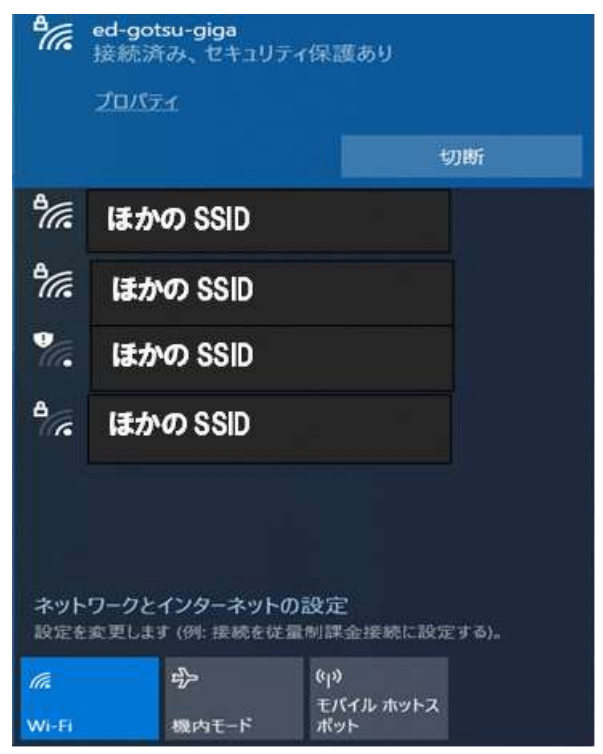

※接続できない場合は、方法1で接続してください。